Como atualizar o firmware do SS 3420 via software IP Utility

intelbras

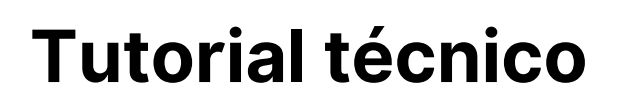

#### Introdução

Nesse tutorial, você aprenderá a atualizar o firmware do controlador de acesso **SS 3420 BIO** via software **IP Utility.** 

| 🖗 Utility                | 5 Disp      | positivos encontrados     | ٥             | c                      | tonlig busca 🔍 🔻 — | × |
|--------------------------|-------------|---------------------------|---------------|------------------------|--------------------|---|
| E Alterar IP             | Atualização | em lote                   |               |                        | Pesquisar          | ٩ |
| Atualizar dispositivo    | □ NO.       | Modelo IP                 | Versão        | Arquivo de atualização | Operação           |   |
| Configurar dispositivo   | 0.1         | SS 3420 BIO 192.168.1.201 | 2.000.0000000 | 0                      | F                  |   |
|                          | 2           | PC-NVR-V3.0 10.1.83.146   |               | 0                      | (#)                |   |
| Configurações do sistema | 3           | VMS Windows 10.1.82.68    | 7.0           | 0                      | (7)                |   |
|                          | 4           | VMS Windows 10.100.42.67  | 7.0           | 0                      | F                  |   |
| Configurar API           | 5           | VMS Windows 10.1.81.114   | 7.0           | 0                      | F                  |   |
|                          |             |                           |               |                        |                    |   |
|                          | Você sele   | ecionou 0 dispositivo(s)  |               |                        |                    |   |

**Atenção:** antes de começar o processo de atualização do controlador de acesso, é fundamental inserir corretamente os dados de login: usuário e senha. Caso contrário, poderá haver falhas na comunicação do dispositivo.

#### Passo 1

Acesse o software caso não tenha faça download através desse link <u>IP Utility</u>.

Ao acessar o link na página do site Intelbras clique na aba **Suporte > Arquivos para download > Softwares** 

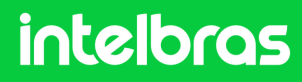

#### Passo 2

No software note que o modelo do dispositivo e seu endereço IP é identificado. Nesse exemplo o IP é o mesmo de fábrica **192.168.1.201.** 

| Q |
|---|
|   |
|   |
|   |
|   |
|   |
|   |
|   |

No menu lateral clique em "**Atualizar dispositivo**" selecione o dispositivo que será atualizado e clique no ícone (pasta) e adicione o arquivo **.bin.** 

Em seguida clique no ícone para iniciar a atualização, leia as informações e clique em **OK.** 

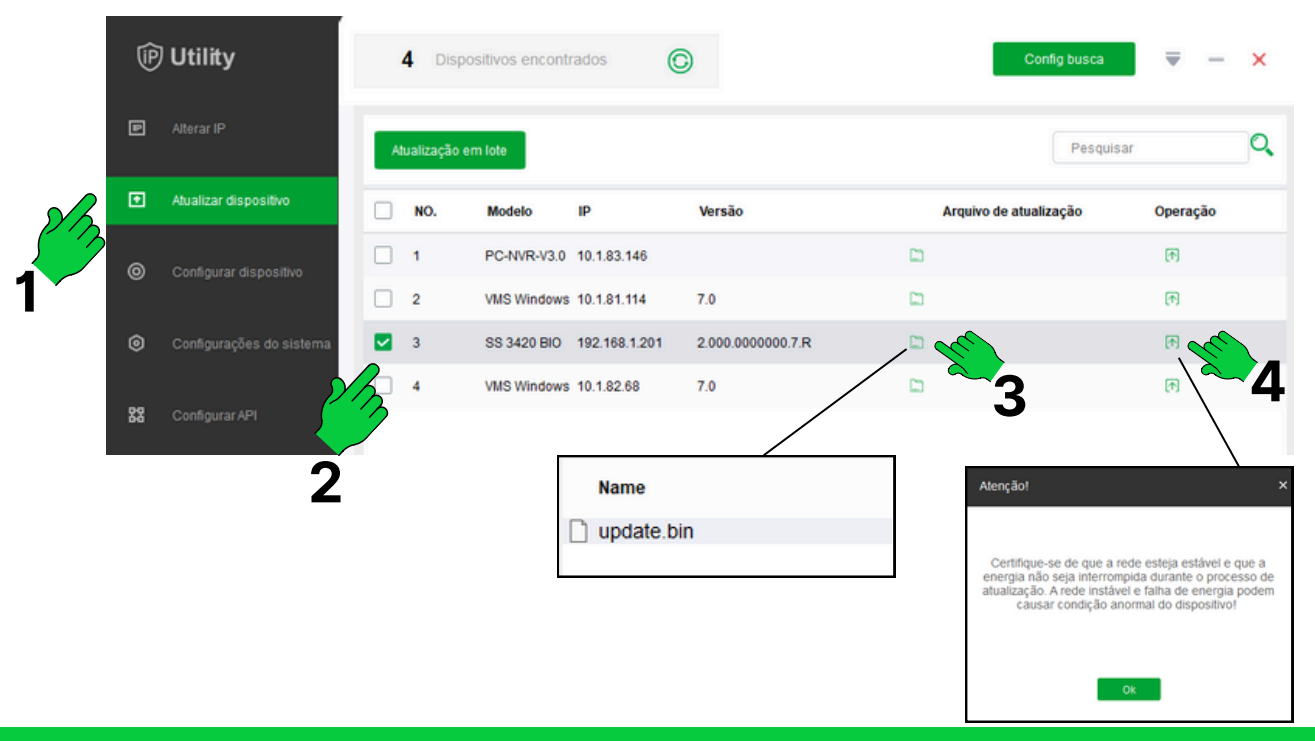

#### intelbras

### Passo 3

O procedimento não foi finalizado; observe que o ícone de status da atualização está **laranja**, indicando que ocorreu uma falha na comunicação. Ao clicar no ícone, aparece a mensagem: "**usuário ou senha incorretos**."

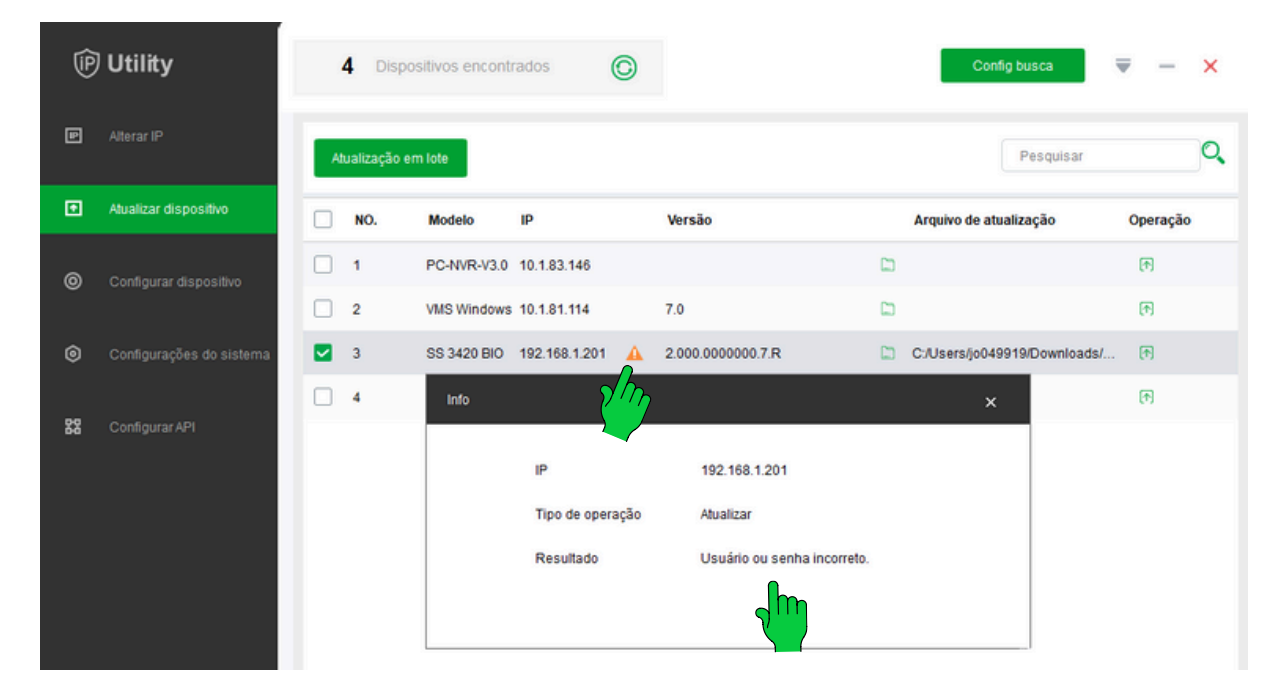

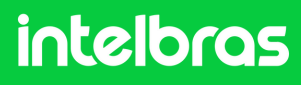

### Passo 4

Para corrigir essa falha, basta fechar a tela de status do passo anterior. Mantenha o dispositivo selecionado e clique em "**Config busca**". Insira o usuário e a senha corretos; neste exemplo, o **usuário** é: admin e a **senha** é: intelbras. Em seguida, clique em **OK**.

| P _ | Alterar IP               |   |         |                                        |                                  | •             |                                           | <b>_</b> | hy                          |          |
|-----|--------------------------|---|---------|----------------------------------------|----------------------------------|---------------|-------------------------------------------|----------|-----------------------------|----------|
| -   |                          | A | tualiza | ação em lote                           |                                  |               |                                           | Z        | Pesquisar                   |          |
| 2   | Atualizar dispositivo    |   | NO      | Modelo                                 | IP                               |               | Versão                                    |          | Arquivo de atualização      | Operação |
| )   | Configurar dispositivo   |   | 1       | PC-NVR-V3                              | 3.0 10.1.83.146                  |               |                                           |          |                             | •        |
|     | Configural approaction   |   | 2       | VMS Windo                              | ws 10.1.81.114                   |               | 7.0                                       |          |                             | F        |
|     | Configurações do sistema | 2 | 3       | SS 3420 BI                             | 0 192.168.1.201                  | ▲             | 2.000.0000000.7.R                         |          | C:/Users/jo049919/Downloads | s/ 🖻     |
|     | Configurar API           | 1 | 4       | Configuração<br>Busca de<br>IP inicial | IP na faixa atual<br>192 . 168 . | <b>v</b><br>1 | Busca de IP fora da faixa<br>. 1 IP final | 19       | 2 . 168 . 1 . 255           | × 1      |
|     |                          |   |         | Usuário                                | admin                            |               | Senha                                     | •••      | •••••                       |          |

### Passo 5

Marque o dispositivo, escolha o arquivo .bin e clique no ícone de operação para dar início à atualização.

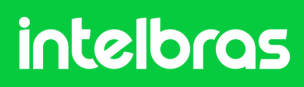

| P  | Utility                  | 6      | 4 Dispos       | sitivos encontr | ados O        |                   |         | Config busca                 | -        | ×     |
|----|--------------------------|--------|----------------|-----------------|---------------|-------------------|---------|------------------------------|----------|-------|
| Ð  | Alterar IP               | F      | Parar atualiza | ıção            |               |                   |         | Pesquisar                    |          | ٩     |
| Ð  | Atualizar dispositivo    |        | NO.            | Modelo          | IP            | Versão            |         | Arquivo de atualização       | Operação |       |
| 0  | Configurar dispositivo   |        | 1              | VMS Windows     | 10.1.82.68    | 7.0               |         |                              | Ħ        |       |
| Ŭ  |                          |        | 2              | VMS Windows     | 10.1.81.114   | 7.0               |         |                              | •        |       |
| ۲  | Configurações do sistema |        | 3              | PC-NVR-V3.0     | 10.1.83.146   |                   |         |                              | F        |       |
| 88 | Configurar API           | ∎      | 4              | SS 3420 BIO     | 192.168.1.201 | 2.000.0000000.7.R | ت<br>مل | C:/Users/jo049919/Downloads/ |          | ⊃ 19% |
|    |                          | ץ<br>1 | /              |                 |               |                   | 2       | 2                            | <b>2</b> |       |

Veja na imagem abaixo que a atualização do firmware foi realizada com sucesso e o ícone de status está exibido na cor verde.

| P  | Utility                  |    | 4 Dispos     | sitivos encontr | ados (        | 0 |                   | Config busca                 | ē —         | × |
|----|--------------------------|----|--------------|-----------------|---------------|---|-------------------|------------------------------|-------------|---|
| P  | Atterar IP               | Ab | ualização em | 1 lote          |               |   |                   | Pesquisar                    |             | ٩ |
| Ð  | Atualizar dispositivo    |    | NO.          | Modelo          | IP            |   | Versão            | Arquivo de atualização       | Operação    |   |
| 0  | Configurar dispositivo   |    | 1            | VMS Windows     | 10.1.82.68    |   | 7.0               |                              | •           |   |
| Ŭ  |                          |    | 2            | VMS Windows     | 10.1.81.114   |   | 7.0               |                              | <b>(†</b> ) |   |
| ۲  | Configurações do sistema |    | 3            | PC-NVR-V3.0     | 10.1.83.146   |   |                   |                              | •           |   |
|    |                          |    | 4            | SS 3420 BIO     | 192.168.1.201 | ~ | 2.000.0000000.7.R | C:/Users/jo049919/Downloads/ | •           |   |
| 22 | Configurar API           |    |              |                 |               | ſ | )                 |                              |             |   |

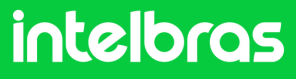

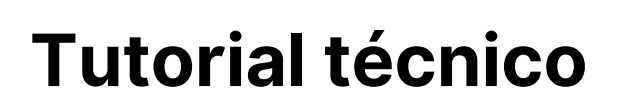

#### Dúvidas ou sugestões entre em contato via WhatsApp!

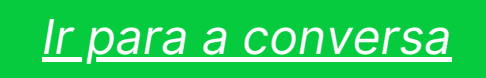

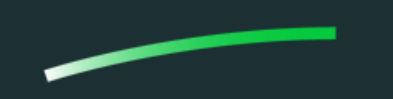

Suporte a clientes: intelbras.com/pt-br/contato/suporte-tecnico/Vídeo tutorial: \_youtube.com/IntelbrasBRSWhatsApp (48) 2106 0006 | Segunda a sexta: 8h às 20h | Sábado: 8h às 18h

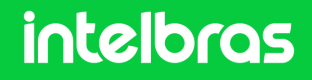